足立区立第九中学校

校長 佐藤 豊

# Google ミートを活用したオンライン学活・授業配信調査について

本校の新型コロナウイルス感染対策につきまして、日頃よりご理解とご協力をいただき、ありがとう ございます。

今後の新型コロナウイルス感染拡大に伴う休校および臨時休業での学習機会を確保するため、下記の 日程にて足立区で採用されている教育系クラウド「google for Education」の「google ミート」機能を 用いた家庭での受信状況を調査することといたしました。つきましては、各家庭における映像受信状況 をご確認いただいた上、ご参加いただきますようご協力の程、よろしくお願いいたします。なお、通信 端末および Wi-Fi 環境のないご家庭につきましては、オンライン学活・授業実施に際しては、登校の 上、学校の教室にて対応いたしますので、本調査にご参加いただく必要はございませんので、ご了承く ださい。ご不明点がありましたら、担当まで連絡をお願いいたします。

記

#### 1 日程

<3年生> 9月1日(水)8:45~9:15(予備日:9月2日(木)8:45~9:15) <1・2年生> 9月7日(火)8:45~9:15(予備日:9月8日(水)8:45~9:15)

※接続に時間がかかる可能性があるため、5分前には接続状態にするようにしてください。

2 方法

<端末の準備>

下記の【A】もしくは【B】を選択してください。

【A】足立区より配布されたクロームブック(該当家庭のみ)

※chromebook での接続は別紙「ご家庭での Cromebook 端末のログイン方法」をご参照ください。

【B】ご家庭で保有しているパソコンやタブレット、スマートフォンなど

(Wi-Fi もしくは LTE・4G などのモバイル通信環境が必要です)

<接続の方法>

以下の手順で接続を行ってください。

- Google play ストア、iTunes Store 等のアプリケーションストアから「google classroom」「google meet」を検索してダウンロードする。(ご家庭の端末を使用する場合のみ)
- ② 「google classroom」のアプリケーションを起動する。
- ③ 配布されているアカウントおよびパスワードを用いて、ログインする。
- ④ 指定されたクラス(「3年〇組(自分のクラス)」)に入室する。
- ⑤ 入室すると、画面上部にカメラのマークがあるので、タップする。

(まだ学校側で配信準備ができていない場合には、カメラマークが出てきません。)

- ⑥ 画面中央にある「参加」ボタンをタップ。
  (カメラ、マイクの設定は「off(オフ)」にしてください)
  (画面を縦から横置きに変えた方が、画面が見やすくなります)
- ⑦ 授業が終わって退出するときは、画面左下の通話終了マーク(赤い受話器のボタン)をタップ する。

### <配信テストの内容>

- ① 「〇年〇組(自分のクラス)」での「ミート」への接続
- ② 「〇年A組もしくはB組」での「ミート」への接続
- <アンケートへのご協力>
  - ・配信テスト後、「classroom」上で、「form」を活用したアンケートを実施しますので、ご回答にご 協力をお願いいたします。

<注意点>

## <u>・設定は「カメラ:オフ」「マイク:オフ」にしてください。</u>

## <u>・画像、音声等を、許可なく複製、転用などの二次利用することを固く禁じます。</u>

・ご家庭の通信環境によっては、映像や音声に乱れが生じる場合があります。

(担当)
 GIGA スクール推進担当
 新田 敦彦
 電話 03-3887-7791